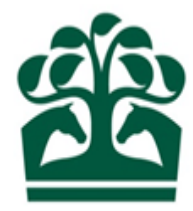

# Owner – User Guide

# Adding and Removing Partners

26<sup>th</sup> June 2017 v.1

## Contents

| 1. | Selecting your Partnership   | 3  |
|----|------------------------------|----|
|    | .1 My Ownerships             | 3  |
|    | 2 Owner's Details            | 5  |
| 2. | Remove Partners              | 6  |
|    | 2.1 Entries and Declarations | 7  |
| 3. | Select Partners              | 8  |
| 4. | Add Partners                 | 10 |
| 5. | Update Name                  | 15 |
| 6. | Update Percentages           | 17 |
| 7. | Review                       | 18 |
| 8. | Receipt                      | 20 |

#### 1. Selecting your Partnership

- Click "Owner" on the menu at the top of the screen, this will display a list of options.
- Then click "My Ownerships"

🔁 BHA

Click to expand the Owner menu

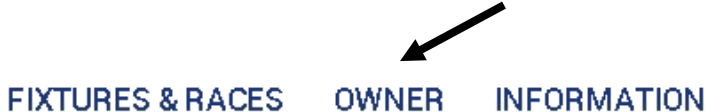

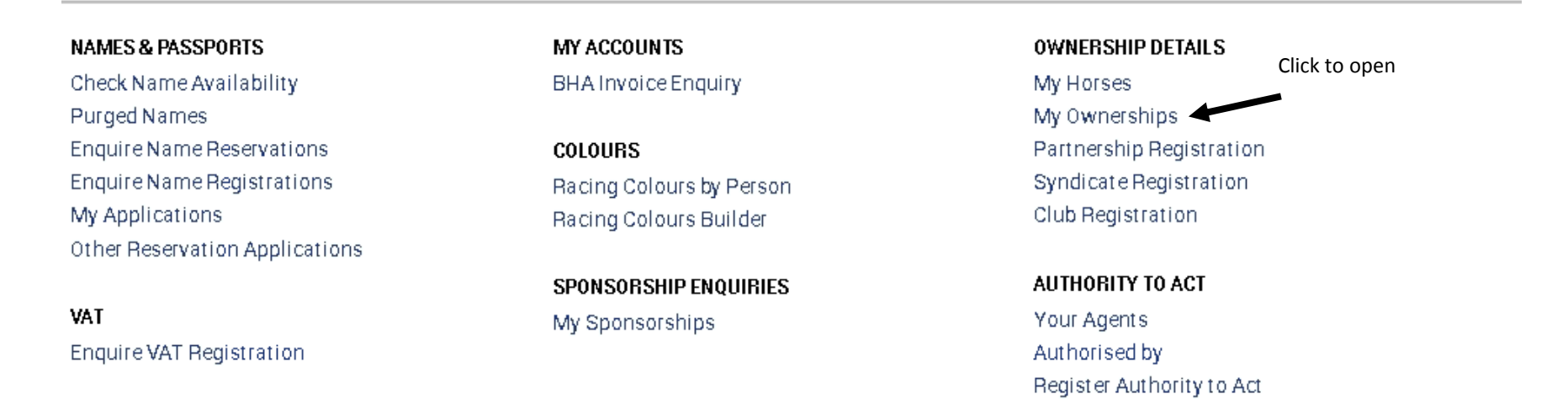

#### 1.1 My Ownerships

- This screen will display all your current registrations.
- You can use the filters at the top of the screen to display only certain ownership types, e.g. Partnerships
- Select the ownership type and then click "Refresh" to filter your ownerships.

| Click to select Ownership type                                    | MY HORSES       | MY OWNERSHIPS    | PARTNERSHIP REGISTRATION |
|-------------------------------------------------------------------|-----------------|------------------|--------------------------|
|                                                                   |                 | Click to display | results                  |
| REGISTERED PENDING                                                |                 |                  |                          |
| Sole 🗸 Partnership 🗌 Syndicate 🗌 Company 🗌 Club                   |                 |                  |                          |
| Q: Input all or part of an ownership name                         |                 |                  | REFRESH                  |
| Ownership Name                                                    | Date Registered | Туре             |                          |
| Partnership 1<br>PINK, YELLOW stars, MAGENTA sleeves, ORANGE cap  | 11/12/2000      | PARTNERSHIP      | HIT 🖍                    |
| Partnership 2<br>PURPLE stars, GREEN sleeves, CERISE cap          | 06/02/2015      | PARTNERSHIP      | HIT 🗱                    |
| Partnership 3       ORANGE, PINK sleeves, BLUE cap         Shared | 02/03/2015      | PARTNERSHIP      | HIT 🖍                    |
| Partnership 4<br>BLUE, DARK GREEN stars.                          | 11/12/2015      | PARTNERSHIP      | HIT 🗸                    |

- You will be able to see if the ownership has any horses in training from the HIT badge, this will be red if no horses in the ownership are in training and will display as green if they are.
- You can also see the first set of colours registered to the ownership here.
- To select a Partnership to view more details, click anywhere on the row of the desired Partnership.

#### **1.2 Owner's Details**

- This screen allows you to see further information regarding your Partnership including:
  - Ownership type Partnership (displayed as an orange badge)
  - Registered owner status, start and end dates
  - o Racing Name
  - ROA membership status, start and end dates
  - $\circ \quad \text{Fee alignment date} \\$
  - Partnership(s)
- From this screen, you can access the "show more" button in the top right hand corner, clicking here will provide you with a list of options including "Add/Remove Partners".

| ETAILS HORSES OWNED                     | OWNERSHIPS CO | LOURS AUTHORITY TO AC | T SPONSORSHIPS VAT         |                              |
|-----------------------------------------|---------------|-----------------------|----------------------------|------------------------------|
| Owner details                           |               |                       |                            | •                            |
| Ownership type:                         | PARTNERSHIP   |                       | Racing name: Partnership 1 | Contact details              |
| Registered owner:<br>Benistration date: | Yes           |                       | End date:                  | Change Part nership name     |
| negistration date.                      | 11/12/2000    |                       |                            | Add/remove partners          |
| R0A member:<br>Start date:              | Νο            |                       | End date:                  | Update ownership presentages |
| Fee Alignment Date:                     | 11/12/2017    |                       |                            | N                            |
|                                         |               |                       |                            | Click to add or remove p     |
| Partners                                |               |                       |                            |                              |
| Mr A. Owner                             |               |                       |                            | ROAX                         |
| Mr B. Owner                             |               |                       |                            | ROA~                         |

### 2. Remove Partners

- This is the first step in the Add & Remove partners process.
- If you do not wish to remove anyone from the partnership, you can skip this step by clicking "Continue".
- This screen will allow you to deselect any of the current partners.

| Hemove partners                                                   |                                                                                    |                                                               |                                                              |                                   |                    |            |
|-------------------------------------------------------------------|------------------------------------------------------------------------------------|---------------------------------------------------------------|--------------------------------------------------------------|-----------------------------------|--------------------|------------|
| 0                                                                 |                                                                                    |                                                               |                                                              |                                   |                    |            |
|                                                                   |                                                                                    |                                                               |                                                              |                                   |                    |            |
| PLEASE NOTE:<br>A charge will be made fo                          | or each individual amendment                                                       | t to the Partnership.                                         |                                                              |                                   |                    |            |
| f you are making severa                                           | al changes you should perhap                                                       | os consider creating a new Pa                                 | rtnerships. For a list of our c                              | urrent fees please click here     |                    |            |
|                                                                   |                                                                                    |                                                               |                                                              |                                   |                    |            |
|                                                                   |                                                                                    |                                                               |                                                              |                                   |                    |            |
| Discourse de seles                                                | et en u Derthere veruuieb te re                                                    | man a allal CONTINUE to a                                     | deine this set as                                            |                                   |                    |            |
| Please de-selec<br>PLEASE NOTE:                                   | ct any Partners you wish to re<br>You are responsible fo <u>r advisi</u>           | emove or click CONTINUE to s<br>ing HMRC of any changes to :  | skip this step.<br>the Partner list if all/ <u>part of t</u> | the Partnership is VAT registered |                    |            |
| Please de-selec<br>PLEASE NOTE:                                   | ct any Partners you wish to re<br>You are responsible for advisi                   | emove or click CONTINUE to s<br>ing HMRC of any changes to    | skip this step.<br>the Partner list if all/part of t         | the Partnership is VAT registered | L.                 |            |
| Please de-selec<br>PLEASE NOTE:                                   | ct any Partners you wish to re<br>You are responsible for advisi                   | emove or click CONTINUE to s<br>ing HMRC of any changes to    | skip this step.<br>the Partner list if all/part of t         | the Partnership is VAT registered | Click to select fo | or removal |
| Please de-selec<br>PLEASE NOTE:<br>Partners                       | ct any Partners you wish to re<br>You are responsible for advisi                   | emove or click CONTINUE to s<br>ing HMRC of any changes to    | skip this step.<br>the Partner list if all/part of t         | the Partnership is VAT registered | Click to select fo | or removal |
| Please de-selec<br>PLEASE NOTE:<br>Partners                       | ct any Partners you wish to re<br>You are responsible for advisi                   | emove or click CONTINUE to s<br>ing HMRC of any changes to    | skip this step.<br>the Partner list if all/part of t         | the Partnership is VAT registered | Click to select fo | or removal |
| Please de-selec<br>PLEASE NOTE:<br>Partners<br>Mr A. C            | ct any Partners you wish to re<br>You are responsible for advisi<br>Dwner          | emove or click CONTINUE to s<br>ing HMRC of any changes to    | skip this step.<br>the Partner list if all/part of t         | the Partnership is VAT registered | Click to select fo | or removal |
| Please de-selec<br>PLEASE NOTE:<br>Partners<br>Mr A. C<br>Mr B. C | ct any Partners you wish to re<br>You are responsible for advisi<br>Dwner<br>Dwner | emove or click CONTINUE to s<br>ing HMRC of any changes to    | skip this step.<br>the Partner list if all/part of t         | the Partnership is VAT registered | Click to select fo | or removal |
| Please de-selec<br>PLEASE NOTE:<br>Partners<br>Mr A. C<br>Mr B. C | ct any Partners you wish to re<br>You are responsible for advisi<br>Dwner<br>Dwner | ernove or click CONTINUE to s<br>ing HMRC of any changes to t | skip this step.<br>the Partner list if all/part of t         | the Partnership is VAT registered | Click to select fo | or removal |
| Please de-selec<br>PLEASE NOTE:<br>Partners<br>Mr A. C<br>Mr B. C | ct any Partners you wish to re<br>You are responsible for advisi<br>Dwner<br>Owner | emove or click CONTINUE to s<br>ing HMRC of any changes to    | skip this step.<br>the Partner list if all/part of t         | the Partnership is VAT registered | Click to select fo | or removal |
| Please de-selec<br>PLEASE NOTE:<br>Partners<br>Mr A. C<br>Mr B. C | ct any Partners you wish to re<br>You are responsible for advisi<br>Owner<br>Owner | emove or click CONTINUE to s<br>ing HMRC of any changes to    | skip this step.<br>the Partner list if all/part of t         | the Partnership is VAT registered | Click to select fo | or removal |

- Select the person(s) you wish to remove by clicking the tick to the right of the person.
- The tick will disappear to show that they have been selected for removal.
- You will not be able to continue if:
  - You remove yourself from the Partnership
  - You remove all the partners at least one partner should remain. If you wish to remove all the partners, it may be best to register a new Partnership.
- Each amendment will be charged, if you are making more than three amendments, it may be more cost effective to register a new partnership.
- If you wish to amend your decision, you can click the tick, and this will remove it and the person will no longer removed.
- Once you are happy with your selection, click "Continue" to move to the next screen.
- If you no longer wish to remove anyone from the Partnership, click "Cancel".
- A pop up will be displayed asking you to confirm that you wish to cancel:
  - Click "Yes" to return to owner's details
  - Click "No" to return to the current screen.

#### **2.1 Entries and Declarations**

- If the partnership has any horses in ownership with a declaration, you will not be able to make any changes to the partnership. Please contact Weatherbys who will be able to make these changes on your behalf where possible.
- A warning in a red banner will display advising you of the horse name, race, and date of the declaration.
- If one of the horses has an entry, you will be able to continue but you may need a transfer of engagement for the existing entry to be transferred to the new partners or partnership name.
- This will be displayed in an orange banner advising of the horse name, race, and date.

 There are Horses in this 0wnership that have Entries. Horse 1 (GB) at SANDRINGHAM STKS on 21/06/2017 Horse 2 (GB) at HAMPTON COURT STKS on 22/06/2017

#### 3. Select Partners

- This is the second step of the add and remove partners flow.
- This screen will display all the people who you have a link to either through an existing ownership, an authority to act, or if you are a trainer, if the person has a horse in your yard.
- It will only display:
  - $\circ$  Individuals
  - Companies
  - Syndicates
  - o Clubs
- You will not be able to add another existing partnership into a new partnership.
- If the person you wish to add is not in this list, or you do not wish to add any one to the partnership at all, you can skip this step by clicking continue.
- There must be at least two partners in the partnership to complete the process.

| Remove par      | tners 2.                                | Select partners          |                                                  |                          |       |              |   |
|-----------------|-----------------------------------------|--------------------------|--------------------------------------------------|--------------------------|-------|--------------|---|
|                 |                                         |                          |                                                  |                          |       |              |   |
| 🚯 Thisi         | is a list of people,                    | syndicates, clubs and    | companies that you have                          | ownership links with.    |       |              |   |
| Pleas<br>If the | e select from the l<br>partner you wish | to add is not in this li | g the correct box.<br>st, please add them manual | ly in the next step.     |       |              |   |
| Destas          |                                         |                          |                                                  |                          |       |              |   |
| Partne          | rs to be adde                           | a                        |                                                  |                          |       |              |   |
|                 | Search:                                 | Enterallornatioft        | ie name                                          | ٩                        |       |              |   |
|                 |                                         | entor partor a           | le nume                                          |                          |       |              |   |
|                 | Name                                    |                          | Curre                                            | ntownerships (max 2 disp | ayed) | Select       |   |
|                 | Complete Clui                           | 51                       |                                                  |                          |       |              | - |
|                 | Complete Rac                            | ing Club 2               |                                                  |                          |       | $\checkmark$ |   |
|                 | Complete Rac                            | ing Club 3               |                                                  |                          |       |              |   |
|                 | Complete Rac                            | ing Club 4               |                                                  |                          |       |              |   |
|                 | Mr B. Owner                             |                          |                                                  |                          |       |              |   |
|                 | Mr T. Rainer                            |                          |                                                  |                          |       |              |   |
|                 | Syndicate 1                             |                          |                                                  |                          |       |              |   |
|                 | Company Lin                             | nited                    |                                                  |                          |       |              |   |
|                 | Mr O. Owner                             |                          |                                                  |                          |       |              |   |
|                 | Syndicate 2                             |                          |                                                  |                          |       |              |   |
|                 |                                         |                          |                                                  |                          |       |              |   |
| Remai           | ning partners                           |                          |                                                  |                          |       |              |   |
|                 |                                         |                          |                                                  |                          |       |              |   |
|                 | Mr A. Owner                             |                          |                                                  |                          |       |              |   |
|                 |                                         |                          |                                                  |                          |       |              |   |

- You can use the search to refine the list and search for specific people or ownership, click in the field and enter the full or partial name of the person or ownership you are looking for.
- The list will then display any matches to your criteria. To expand the list again, just remove the text from the search box.
- If there are no matches found, this will be displayed on screen.

#### Partners to be added

Search: New Owner Q

| Name                      | Current ownerships (max 2 displayed) | Select |
|---------------------------|--------------------------------------|--------|
| No matching records found |                                      |        |

- You can select multiple people to be included in the partnership.
- The list at the bottom of the screen will display the current partners in the partnership minus any that have been selected for removal.
- If you wish to go back to step 1 at any point, please click the relevant step on the progress bar.

| Click to return to Step 1. Remove Partners |                    |  |  |   |   |   |  |
|--------------------------------------------|--------------------|--|--|---|---|---|--|
| 1. Remove partners                         | 2. Select partners |  |  |   |   |   |  |
|                                            | 0                  |  |  | 0 | 0 | 0 |  |

- Once you have selected all the desired people, please click the "Continue".
- If you do not wish to continue with maintaining the partnerships, please click "Cancel" and confirm to return to the owner's details screen.

#### 4. Add Partners

- This is three of the add and remove partners process.
- This screen will allow you to enter the details for people that do not appear in the previous step.
- You can add details for an individual (on the left) and for companies, syndicates, and racing clubs (to the right).

| Remove partners          | 2. Select partners                                                 | 3. Add partners                                                   | 4. Update name            | 5. Update percentages            | 6. Review details             | 7. Receipt |
|--------------------------|--------------------------------------------------------------------|-------------------------------------------------------------------|---------------------------|----------------------------------|-------------------------------|------------|
| Please ente<br>NOTE: You | er the details of each partner an<br>MUST be a registered owner to | d click ADD FARTNER to save ther<br>be a member of a partnership. | n to the list. Click CONT | INUE once all partners have beer | n added or to skip this step. |            |
| Add partne               | rs                                                                 | Click to expand drop                                              | list                      |                                  |                               |            |
| Individual               |                                                                    |                                                                   | C C                       | lub, company or syndicate        |                               |            |
| Title: *                 | Select title                                                       |                                                                   | ▼ OR                      | Name: *                          |                               |            |
| All forenames: *         |                                                                    |                                                                   |                           |                                  |                               |            |
| Surname: *               |                                                                    |                                                                   |                           |                                  |                               |            |
| Date of birth:           | dd/mm/yyyy                                                         |                                                                   |                           |                                  |                               |            |
| Country :                | Great Britain                                                      |                                                                   |                           |                                  |                               |            |
| nter post code: *        |                                                                    | FIND ADD                                                          | RESS ENTER A              | DDRESS MANUALLY                  |                               |            |
|                          |                                                                    |                                                                   |                           |                                  |                               |            |

- If you are adding an individual, you can select the title by clicking the arrow at the end of the field to display a drop-down box. Click the desired title to complete the field.
- Forenames and surname can be entered by clicking in the text field and typing. These are mandatory fields and must be completed before you can add the person.

- The date of birth should be added in a DD/MM/YYYY format and you can also add the person's email address if you know it. Neither of these are mandatory fields and do not have to be completed if you do not have the information to hand.
- Alternatively, if you wish to add a company, syndicate or racing club enter the name in the box on the left-hand side.
- The next section prompts you to enter the address for the person or entity that you wish to add.
- If you are entering a foreign address, you will need to change the country. Expand the drop-down list by clicking on the arrow to the right of the field.
   Click to expand drop list

| Country :        | Great Britain | Click to manually enter<br>address | • |
|------------------|---------------|------------------------------------|---|
| Enterpostcode: * | FIND ADDRESS  | ENTER ADDRESS MANUALLY             |   |
| Address: *       |               |                                    | Ŧ |

• You will then be able to manually enter the full address.

| Address:          |          |
|-------------------|----------|
| Address: *        |          |
|                   |          |
|                   |          |
|                   |          |
| Country: * France | <b>*</b> |

ADD PARTNER

- If the person or company you are adding resides in Great Britain, you can either use the post code look up or you can click "Enter Address Manually" to type it in.
- To search for an address via a post code, enter the post code in the field and click "Find Address".
- A drop-list will be displayed underneath allowing you to select from a list of matching addresses for that post code.

|                   |                                          |                              | Click to find matching<br>addresses |                         |
|-------------------|------------------------------------------|------------------------------|-------------------------------------|-------------------------|
| Enter postcode: * | NN8 4bx                                  | FIND ADDRESS                 | ENTER ADDRESS MANUALLY              | Click to select address |
| Address: *        | Please select                            |                              |                                     | Ţ                       |
|                   | Weatherbys Thoroughbred Ltd, Sanders Roa | d, Finedon Road Industrial E | Estate, WELLINGBOROUGH              |                         |
|                   |                                          |                              |                                     | ADD PARTNER             |

- Once the mandatory information has been completed, you can click "Add Partner" to add the person or ownership.
- A warning will display if you have missed any of the mandatory information.
- At the bottom of this screen the remaining partners, plus any you have added on this step or the previous step will be displayed.
- If you have selected anyone in Step 2, you will only see their name displayed, whereas manually entered people or ownerships on Step 3 will display all information that has been entered.

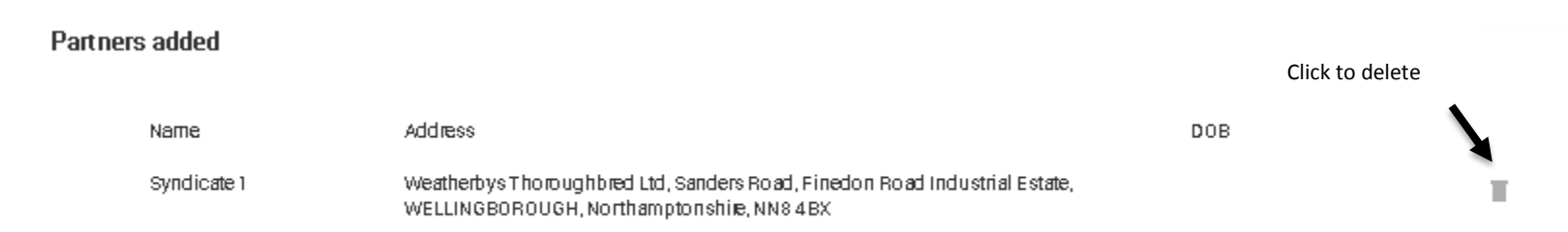

• If you have made a mistake whilst adding a person or ownership, you can click the delete icon to remove them.

• A pop up window will display and you can either click "Yes" to confirm and remove the details of the person/ownerships or click "No" to continue with those details.

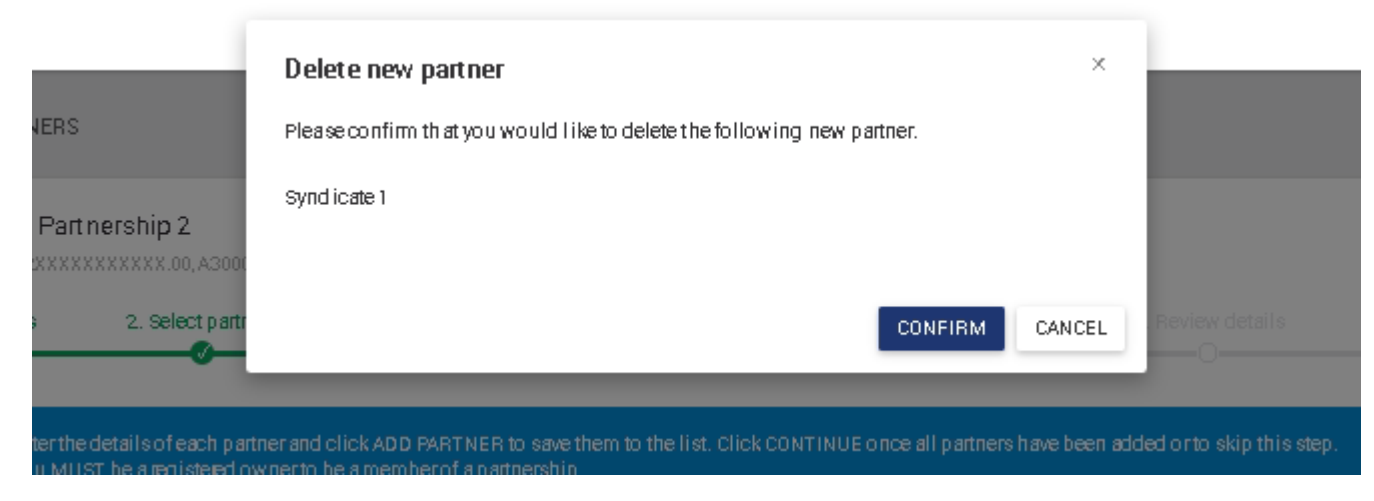

- As with the previous screens you can click "Cancel" if you no longer wish to continue with any changes.
- If you are happy with the changes, please click "Continue".

### 5. Update Name

- This is step four in the add and remove partners flow.
- If your partnership name contains the names of the partners you will need to ensure that if you have removed a partner, that they no longer appear in the Partnership name.
- Your current partnership name will appear in the Racing Name field

| Partnership 1            |                        |                                |                          |                           |          |        |
|--------------------------|------------------------|--------------------------------|--------------------------|---------------------------|----------|--------|
| A1X XX X. XXXXXXX. A2XXX | 2 Add linked partners  | XXXXXXX                        | 4. Lindate name          |                           |          |        |
|                          |                        |                                | 0                        |                           |          |        |
| A If you have re         | mound compone from the | portnership who oppose in the  |                          | ngothe portporchip nome   |          |        |
|                          | nioved someone nom the | partnership who appears in the | acing name you musi cha  | nge the partnership hame. |          |        |
| Racing name :            | * Mr Owner & Syndi     | cate 1                         | 0                        |                           |          |        |
|                          |                        |                                |                          |                           |          |        |
| Remaining pa             | artners                |                                |                          |                           |          |        |
| Nam                      | e                      |                                | Click and                | d type to amend           |          |        |
| Mr B.                    | Owner                  |                                |                          |                           |          |        |
|                          |                        |                                |                          |                           |          |        |
| Added partne             | ers                    |                                |                          |                           |          |        |
| Nam                      | e                      | Address                        |                          |                           |          |        |
| Mrs A.                   | Owner                  |                                |                          |                           |          |        |
|                          |                        |                                |                          |                           |          |        |
| Partners add             | ed                     |                                |                          |                           |          |        |
| Nami                     | e                      | Address                        |                          |                           | DOB      |        |
| Synd                     | icate 1                | Weatherbys Thoroughbred Ltd, S | anders Road, Finedon Roa | ad Industrial Estate,     |          |        |
|                          |                        | WELLINGBOHOUGH, Northampto     | onshire, NN8 4BX         |                           |          |        |
|                          |                        |                                |                          |                           |          |        |
|                          |                        |                                |                          |                           | CONTINUE | CANCEL |
|                          |                        |                                |                          |                           | Continue |        |

- To amend the name, click in the racing name field, you can either remove the name completely by deleting it and typing a new name, or make additions to the current name.
- Please note, your partnership name cannot be longer than 40 characters and must be unique. A warning message will display if the name has already been taken.
- As with previous screens you can use the progress bar to return to previous steps and "Cancel" if you no longer wish to make changes.
- To proceed, click "Continue".

### 6. Update Percentages

- This is step five in the add and remove partners flow.
- If the partnership has horses in its ownership you will be able to update the percentages for any new and remaining partners.

| nership 1<br>x x. xxxxxxx. a2xx:                                    | XXXXXXXX.00. A300000 XXXXX                                                                          | xxx                                                                      |                                           |                            |                         |  |  |
|---------------------------------------------------------------------|----------------------------------------------------------------------------------------------------|--------------------------------------------------------------------------|-------------------------------------------|----------------------------|-------------------------|--|--|
| Remove partners                                                     | 2. Add linked partners                                                                              | 3. Add partners                                                          | 4. Update name                            | 5. Update percentages<br>O |                         |  |  |
| <ol> <li>Please upda<br/>If you wish to<br/>NOTE: To red</li> </ol> | te the ownership percentages o<br>o remove a horse from the own<br>slaim VAT, the VAT registered ov | f each horse.<br>ership, you should contact<br>vner or group of owners m | your trainer.<br>Iust own a minimum of 5( | )% of a horse.             |                         |  |  |
|                                                                     | Horse(s)                                                                                            |                                                                          | wner                                      | Percentage ownership       |                         |  |  |
|                                                                     | Racehorse (GB)                                                                                      |                                                                          | A. Owner                                  | * 65.0                     |                         |  |  |
|                                                                     |                                                                                                    |                                                                          |                                           |                            |                         |  |  |
|                                                                     |                                                                                                    | Mr                                                                       | B. Owner                                  | * 0.0                      | Click and type to amend |  |  |
|                                                                     |                                                                                                    | Mr                                                                       | s N. Owner                                | * 0.0                      |                         |  |  |
|                                                                     |                                                                                                    |                                                                          |                                           | 0.0                        |                         |  |  |
|                                                                     |                                                                                                    | То                                                                       | tal                                       | 65                         |                         |  |  |
|                                                                     |                                                                                                    |                                                                          |                                           |                            |                         |  |  |
|                                                                     |                                                                                                    |                                                                          |                                           |                            |                         |  |  |
|                                                                     |                                                                                                    |                                                                          |                                           |                            |                         |  |  |

- Each partner must have a percentage to proceed.
- The minimum percentage a partner can have is 0.5%

- The percentages must add up to 100%.
- Once you have entered the percentages for each partner, you can then proceed to the next screen.
- As with the previous screen, please use the progress bar at the top of the screen to navigate back to previous steps or click "cancel" if you no longer wish to make the amendment.

#### 7. Review

- This is the penultimate step in the add and remove partners process.
- It will display all the information you have entered or selected over the previous steps, this includes:
  - o Partners Removed this will display all the partners you have selected for removal
  - Added Partners this will show the names of the partners you have selected in step 2, if you have added anyone in step 3 it will also show their address in addition to their name.
  - Remaining Partners here you can see the current partners that have not been added or removed.
  - Ownership Percentages this will show each horse (if the partnership has any in ownership) and the updated percentages.
  - Fees you will see the number of amendments, the subsequent amendment fee, VAT, and the total to pay.
- This is the final screen which allows you to navigate back to previous steps to make further amendments. You can also cancel at this point to not proceed with the changes.
- Click "Submit" to send your changes to Weatherbys for processing.

| 1. Remove partner                               | rs 2. Select partners                                                      | 3. Add partners 4. Upc                                                 | date name         | 5. Update per | centages                     | 6. Review details                                   | 7. Receipt |
|-------------------------------------------------|----------------------------------------------------------------------------|------------------------------------------------------------------------|-------------------|---------------|------------------------------|-----------------------------------------------------|------------|
| Please check the info<br>If any of the inform a | ormation below. If the details are<br>tion is incorrect, please click on t | correct, please click'SUBMIT'<br>he relevant numbered step in the prog | gness barabove to | amend.        |                              |                                                     |            |
|                                                 |                                                                            |                                                                        |                   |               |                              |                                                     |            |
| Partners removed                                |                                                                            |                                                                        |                   |               | Total ch<br>• Pari<br>• Pari | anges made: 3<br>tners removed: 1<br>tners added: 2 |            |
| Name<br>Mr B. Owner                             |                                                                            |                                                                        |                   |               | Partnersh                    | iip Amendment Fee                                   | 225.00     |
|                                                 |                                                                            |                                                                        |                   |               | VAT                          |                                                     | 45.00      |
| Added part ners                                 |                                                                            |                                                                        |                   |               | Total                        |                                                     | £270.00    |
| Name<br>Mr D. Owner<br>Mrs C. Owner             | Address                                                                    |                                                                        |                   |               |                              |                                                     |            |
| Remaining partners                              |                                                                            |                                                                        |                   |               |                              |                                                     |            |
| Name                                            | Address                                                                    |                                                                        |                   |               |                              |                                                     |            |
| Mr. A. Owner                                    | A1 XXXXX XXXXX XXXXXX                                                      | A2X XXXXXXX XXXX, A3XXXXXXX, Su                                        | uffolk, CB8 8DW   |               |                              |                                                     |            |
| Ownership percenta                              | iges                                                                       |                                                                        |                   |               |                              |                                                     |            |
| Horse(s)                                        | Owner                                                                      | Percentage ownership                                                   | 1                 |               |                              |                                                     |            |
| Horse 1 (GB)                                    | Mr. A. Owner                                                               | 50.0 %                                                                 |                   |               |                              |                                                     |            |
|                                                 | Mr D. Owner                                                                | 25 %                                                                   |                   |               |                              |                                                     |            |
|                                                 | Mrs C. Owner                                                               | 25 %                                                                   |                   |               |                              |                                                     |            |
|                                                 |                                                                            |                                                                        |                   |               |                              |                                                     |            |
|                                                 |                                                                            |                                                                        |                   |               |                              | SUBMIT                                              | CANCEL     |

Example of review screen

#### 8. Receipt

- This is last screen, it will display the same information as the review screen however you will no longer be able to navigate make to the other screens to make any amendments.
- You will receive a communication advising that your amendments have been submitted.
- All partners will be notified once the amendments have been processed by Weatherbys.
- You will not see the changes until this has been completed.

| 1. Remove partne                                                                 | rs 2. Add Linked Partners                                                                                                    | 3. Update name                                                                                   | 4. Updiate percentages                              | 5. Review details                                                 | 6. Receipt        |
|----------------------------------------------------------------------------------|----------------------------------------------------------------------------------------------------|--------------------------------------------------------------------------------------------------|-----------------------------------------------------|-------------------------------------------------------------------|-------------------|
| Thank you.<br>The changest<br>Please note, th<br>All partners wi<br>Please remem | o your partnership have been submitted<br>e changes will be earn to Weatherbys for<br>libe advised when the changes have bee<br>beryou are responsible for informing Hw | successfully,<br>processing and will not appe<br>en processed.<br>IRC if this change affects you | aragainst yourpartnership unti<br>VAT negistration. | I this has been completed.                                        |                   |
| Partners removed                                                                 |                                                                                                    |                                                                                                  |                                                     | Total changes made: 3<br>Partners removed: 1<br>Partners added: 2 |                   |
| MrPaul Moroney                                                                   |                                                                                                    |                                                                                                  |                                                     | Partnership Amendment Fee                                         | 225.00            |
|                                                                                  |                                                                                                    |                                                                                                  |                                                     | VAT                                                               | 45.00             |
| Added partners                                                                   |                                                                                                    |                                                                                                  |                                                     | Total                                                             | £270.00           |
| Name<br>Al Shaqab Racing<br>Axom                                                 | Address                                                                                                    |                                                                                                  |                                                     |                                                                   |                   |
| Remaining part ners                                                              |                                                                                                    |                                                                                                  |                                                     |                                                                   |                   |
| Name                                                                             | Address                                                                                                    |                                                                                                  |                                                     |                                                                   |                   |
| MrE. F. Vaughan                                                                  | A1 XXXXX XXXXX XXXXXX, A2X XXX                                                                                                    | CXXX XXXX, A3 XXXXXX, Suff                                                                       | olk, CB8 8DW                                        |                                                                   |                   |
| Ownership percentag                                                              | es                                                                                                    |                                                                                                  |                                                     |                                                                   |                   |
| Horse(s)                                                                         | Owner                                                                                                    | Percentage ownership                                                                             |                                                     |                                                                   |                   |
| Hang Man (IRE)                                                                   | MrE. F. Vaughan                                                                                                    | 50.0 %                                                                                           |                                                     |                                                                   |                   |
|                                                                                  | Al Shaqab Racing                                                                                                    | 25%                                                                                              |                                                     |                                                                   |                   |
|                                                                                  | Axom                                                                                                    | 25 %                                                                                             |                                                     |                                                                   |                   |
|                                                                                  |                                                                                                    |                                                                                                  |                                                     |                                                                   |                   |
|                                                                                  |                                                                                                    |                                                                                                  |                                                     |                                                                   |                   |
|                                                                                  |                                                                                                    |                                                                                                  |                                                     | < RETURN TO                                                       | OWNERSHIP DETAILS |

• Click the link at the bottom right hand side of the screen to return to the Owners Details screen.